## **News/Announcements Directly to PDF**

Typically with *News and Announcements* the system launches a page with a standard page body with an optional thumbnail picture, However there may be times when you want a news item to open directly to a PDF document or flyer without opening the default announcement item.

#### Step 1: Upload the PDF Document

- a) Open the Old Saybrook web page and go to the page hosting the announcement. Typically, this is the common, main landing page. If you are using department announcements go to your main Department page.
- b) Use "*Create Content... Upload File*" to upload the PDF.
  - Title: Add "PDF" to the end of the title to identify it as the PDF version of the News or Announcement. This will make it simpler to differentiate between the News Item and the PDF when looking in the cabinet later.
  - o Display Options: Turn OFF "Add to persistent links"
  - Hit the "Save and Close" button to save the document.

#### Step 2: Identify the Node Number of the Target PDF File

- a) Open the cabinet, locate the recently uploaded PDF file, select "Edit"
- b) When in Edit, look at the URL in the browser address bar. Towards the beginning you will see node/xxxxx. Write down the xxxxx number. This will later be used as a redirect target for the news item. E.g. 16453 below.

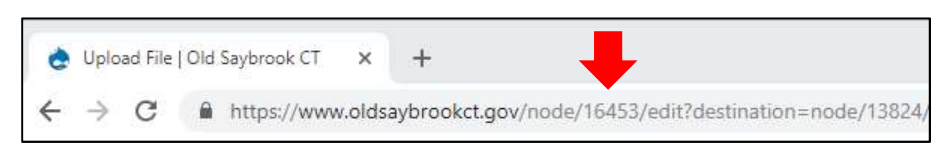

c) Hit "Save and Close" button to exit the edit.

### Step 3: Create the News Item

- a) Return the web page that will be hosting the announcement.
- b) Use "Create Content... News or Announcement" to create the news item.
  - Title: Put in the "Title" that will appear for the news article.
  - **"Save and Close"** the announcement, then re-open it for editing from the cabinet
  - Select "URL redirects" on the left tab bar.

| onfigurati     | on                                                                                                    |
|----------------|----------------------------------------------------------------------------------------------------|
| From *         |                                                                                                    |
| https://www    | v.oldsaybrookct.gov/                                                                                  |
| Enter an inter | rnal Drupal path or path alias to redirect (e.g. node/123 or taxonomy/term/123). Fragment anchors     |
|                |                                                                                                    |
| To *           |                                                                                                    |
| node/16463     |                                                                                                    |
| Enter an inter | rnal Drupal path, path alias, or complete external URL (like http://example.com/) to redirect to. Use |

- Copy the node/yyyyy from the "To" section to the "From" section
- $\circ~$  Add the node saved in Step 2 above to the "To" section.
- $\circ$   $\;$  Note: See sample on next page for the correct result.
- Hit the "Save" button to complete the redirect.
- Hit the "Save and Close" button to save the News item with the redirect.

# **Sample News Item Redirect**

The example below shows two entries in the cabinet:

**Prom Dress PDF** – the uploaded file with the Prom Dress Flyer in PDF format.

**Prom Dress Drive – February 1-22** – The news item as it appears in the News section.

| Home » Group Cabinet             |                         |                                           |                  |            | v                   |
|----------------------------------|-------------------------|-------------------------------------------|------------------|------------|---------------------|
| Group Cabinet                    |                         |                                           |                  |            |                     |
| Type<br>- Any - • Apply Reset    |                         |                                           |                  |            |                     |
| Title                            | Туре                    | Path                                      | Last<br>updated▼ | Published? |                     |
| Prom Dress Drive PDF             | Upload File             | /home/files/prom-dress-drive-pdf          | 12 min 6<br>sec  | Yes        | edit  <br>unpublish |
| Prom Dress Drive - February 1-22 | News or<br>Announcement | /home/news/prom-dress-drive-february-1-22 | 1 day 2<br>min   | Yes        | edit  <br>unpublish |

An edit of "Prom Dress PDF" shows node/16453 in the URL in the browser address bar

| ¢ | Uploa         | ad File | e   Old Say | rbrook      | CT X       | +                    |                            | +            |                 |            |         |       |
|---|---------------|---------|-------------|-------------|------------|----------------------|----------------------------|--------------|-----------------|------------|---------|-------|
| ÷ | $\rightarrow$ | C       | A ht        | ttps;//     | www.old    | saybrook             | <mark>ct.gov</mark> /node, | /16453/edit? | destination=no  | de/13824/c | abinet8 | lcont |
|   | Apps          | G       | Google      | <b>CP</b> ( | Old Saybro | ok, CT               | ] Old Old Sa               | ybrook, CT   | Exercises To In | crease 🗋   | COVR    | СВ    |
| • | Con           | ave a   | and Clo     | se          | Sav        | configura<br>e and S | tion Advance               | Cancel       | Delete          |            |         |       |
|   | 1             |         |             |             |            |                      |                            |              |                 |            |         |       |
|   | Upl           | load    | File *      |             |            |                      | Title *                    |              |                 |            |         |       |

The look at redirect shows the "**Prom Dress Drive February 1-22**" News Item (node/16463) redirected to the "**Prom Dress Drive PDF**" file (node/16453)

| https://www.o    | ldsaybrookct.gov/ node/16463                                                 |
|------------------|------------------------------------------------------------------------------|
| Enter an interna | Drupal path or path alias to redirect (e.g. node/123 or taxonomy/term/1.     |
| To *             |                                                                              |
| node/16453       |                                                                              |
| Enter an interna | I Drupal path, path alias, or complete external URL (like http://example.com |
|                  |                                                                              |
| Enabled          |                                                                              |